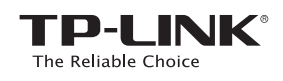

## Quick **Installation Guide**

## LED Explanation

RE On: The extender is connected to the router Blinking: WPS connection is in Off: The extender is not connected to the router

### Wireless

Power

on or off.

REV2.2.0

06505707

On/Off: The extender's wireless function is on or off.

On/Off: The extender is powered

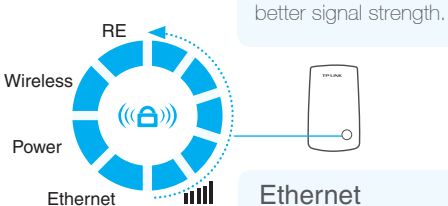

# Ethernet

(Signal Strength)

Indicates the Wi-Fi connection

between the extender and the

router. More lit LEDs indicate a

On/Off: The Ethernet port is connected or not connected.

Applicable Model: TL-WA850RE

#### Quick Setup using the WPS Button **Option ONE** Otherwise, please use Option TWO

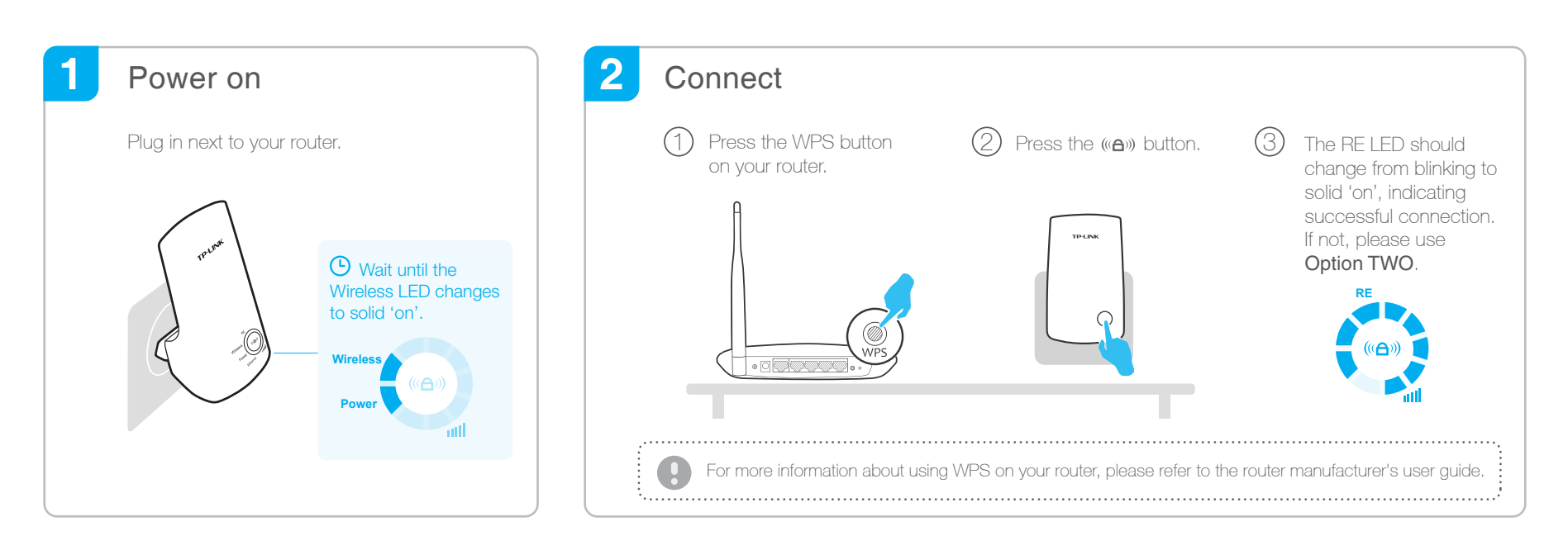

#### 3 Relocate

Plug in the extender halfway between your router and the Wi-Fi dead zone.

Wait until the IIII (Signal Strength) LEDs are lit. Make sure the extender is in a location with 3 or more LEDs lit. If not, relocate it closer to the router to achieve a good (or better) signal quality.

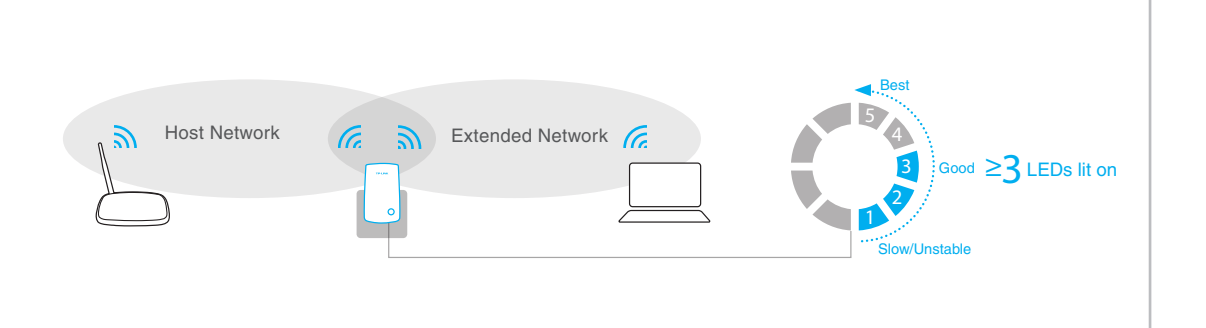

## ( Enjoy!

The extended network shares the same network name and password as your host network.

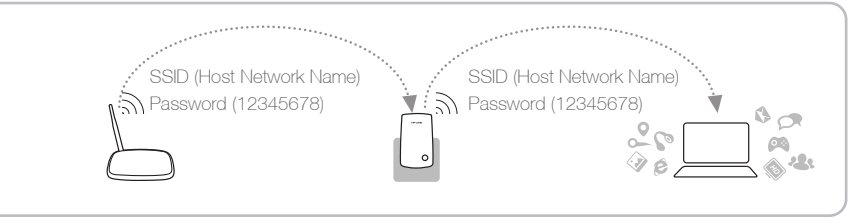

### Frequently Asked Questions (FAQ)

#### Q1. What should I do if my router doesn't have a WPS button?

A: Please use Option TWO to set up the extender.

#### Q2. What should I do if I cannot access the extender's web interface?

A1: Make sure your computer is connected to the extended network.

A2: Make sure your computer is set to obtain an IP address automatically.

#### Q3. Why does the RE LED not change to solid state after I completed Option TWO?

A1: You may have entered the incorrect Wi-Fi password of your host network during the configuration. Log into the extender's web-based interface http://tplinkrepeater.net to check the password and try again. A2: Reset the extender and go through the configuration again.

#### Q4. How do I reset the extender?

A: With the extender powered on, use a pin to press the RESET button and all the LEDs should turn on momentarily, then release the button.

## **Option TWO** Quick Setup using Web Browser

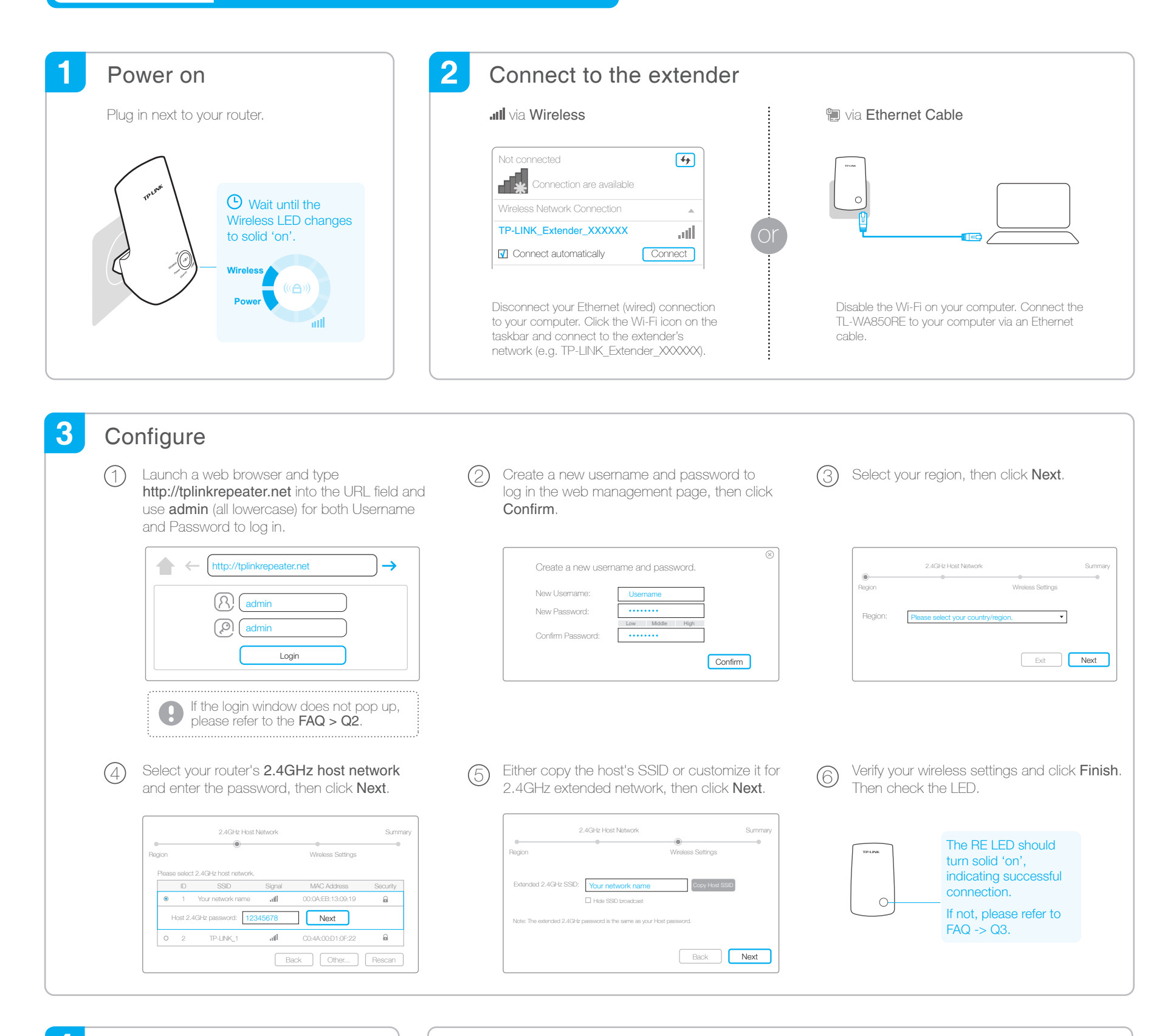

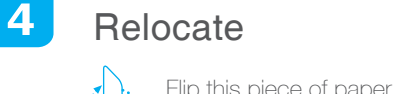

Flip this piece of paper, and refer to Step 3 of Option ONE.

#### •• Enjoy!

The extended network shares the same Wi-Fi password as your host network, but may have different wireless network name if you customize the name during the configuration.

## **Entertainment Adapter**

The extender can be used as a wireless adapter to connect any Ethernet-only device such as a Blu-ray player, game console, DVR, or smart TV to your Wi-Fi network

First, connect the extender to your router using Option ONE or Option TWO, then connect the extender to your Ethernet-only device via an Ethernet cable.

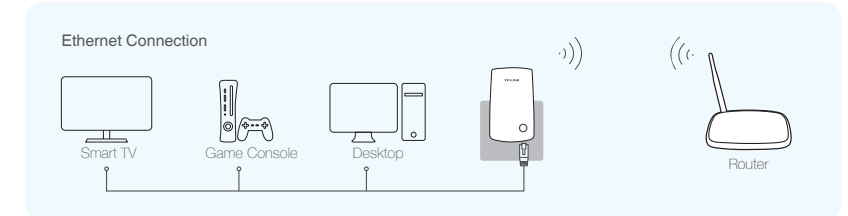

## **TP-LINK Tether App**

Tether app provides a simple, intuitive way to access, manage your extender using your iOS or Android devices

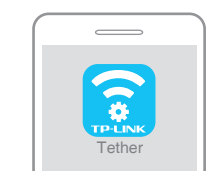

Do initial configuration of your extender

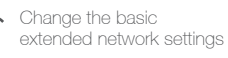

Turn off the LED at the specific time

Block network access from specific devices

1. Scan the QR code to download the app from the App Store or Play Store. 2. Ensure your smart device is wirelessly connected to the extender. 3. Launch the app and start managing your extended network.

(₩

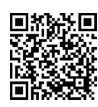

How to begin?